# Spis treści

| Wejście na stronę                | <u></u> 2 |
|----------------------------------|-----------|
| Ogólny opis                      | <u></u> 4 |
| Serwisy mapowe                   | <u></u> 4 |
| Warstwy                          | 5         |
| Moduł drogi gminne.              | 6         |
| Obwody wyborcze                  | 7         |
| Nawierzchnie dróg                | 8         |
| Obszary drogowe                  | 9         |
| Droga grupowa                    | 10        |
| Droga pojedyncza                 |           |
| Wyszukiwania                     | 12        |
| Wyszukiwania – obszary drogowe   | 12        |
| Wyszukiwania – drogi gminne      | 15        |
| Wyszukiwania – nawierzchnie dróg | 15        |
|                                  |           |

# Wejście na stronę

Na stronie **gis.mikolow.eu** klikamy w niebieskie okno z napisem GEOPORTAL

| Używamy plików cockies, aby ułatwić Ci korzystanie z naszeg<br>pamięci urządzenia. Pamiętaj, że możesz samodzielnie zarządź                                                                                                    | go servisu oraz do celów statystycznych. Jelil nie blokujesz tych pików, to zgadzasz się na ich użycie oraz zapisanie w<br>zać cookies, zmieniając ustawienia przeglądarki. Więtegi informacji w naszej <u>polityce prywatności.</u> |
|----------------------------------------------------------------------------------------------------|----------------------------------------------------------------------------------------------------|
|                                                                                                    |                                                                                                    |
| Therefore a structure and the structure and the | Zalopu//Zarejestroj.sie 🗕 ga                                                                                                    |
| Aktualności O projekcie Usługi sieciowe<br>Start                                                                                                    | Partnerzy projektu Kontakt GEOPORTAL M<br>A- A A+                                                                                                    |
| Aktualności                                                                                                    | Witamy                                                                                                    |
| Ortofotomapa 2015 już dostępna!<br>Na portalu jest już dostępna Ortofotomapa z 2015 roku.<br>Dane zostały pozyskane z Centralnego Ośrodka                                                                                                    | Budowa zintegrowanego systemu zarządzania Gminami Powiatu Mikołowskiego i Powiatem<br>Mikołowskim w oparciu o system informacji o terenie (GIS)                                                                                      |
| Dokumentaji Geodesiynej Karoganficznej w<br>Warszawiek. Wedu kazania zmian pomjędzy<br>Ortofotomapą z 2010r. Ortofotomapą z 2012r. a<br>Ortofotomapą z 2015r. można skorzystać z narzędzia.<br>[Cotaliamecu] =                                                                                                    | Life we integrowsnep bytemu szrzdana                                                                                                    |
| Samouczki                                                                                                    | Gminami Powiatu Mikolowskiego i Powiatem Mikolowskim<br>w oparciu o system informacji o terenie (GIS)                                                                                                    |
| W zakladce "O projekcie -> Pilki do<br>pobrania Samoucia"i zotrał umieszcony link do<br>servsitu Yotube (kanał Mikolew – Ogórd Życa") na<br>którym znajduje się playista z filmami instruktazowymi.<br>Tematy obecnie dostępnych samouczków to : 1.<br>Pierwsze kroki                                                                                                    | C. Martine C. C. C. C. C. C. C. C. C. C. C. C. C.                                                                                                    |
| , Caytaj wiecej ∞                                                                                                    |                                                                                                    |

i przechodzimy do modułu drogi gminne

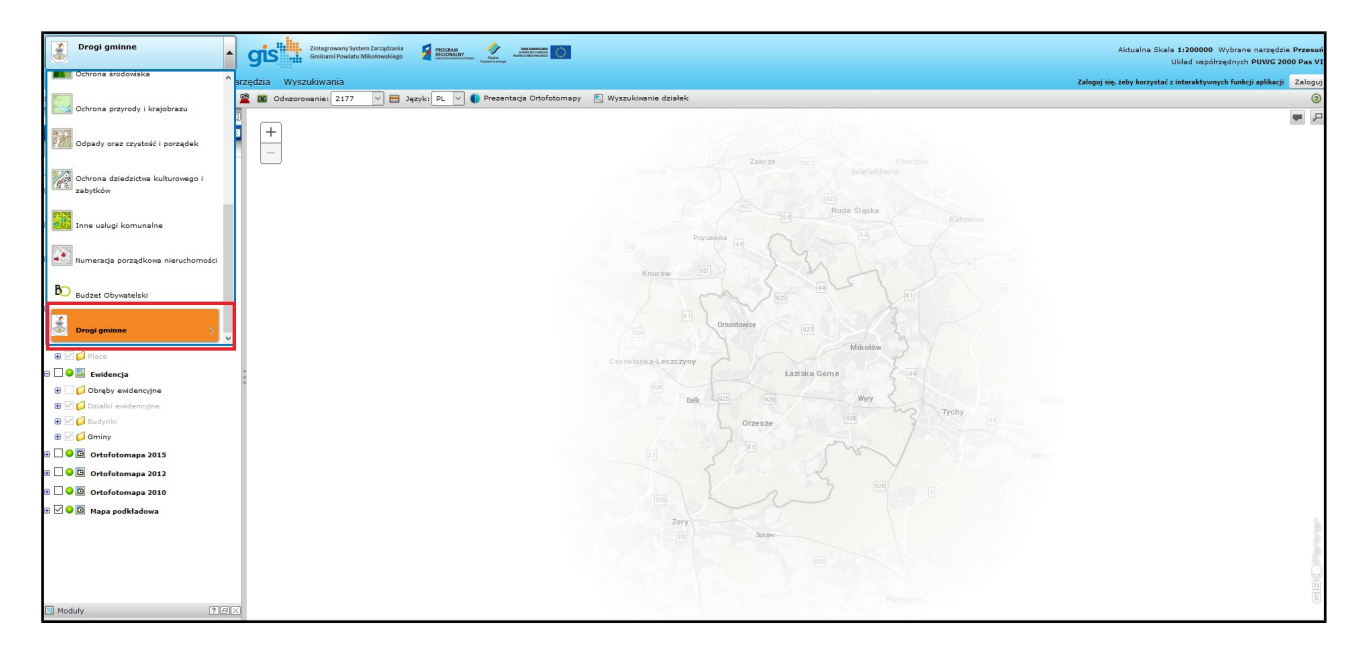

Po lewej stronie ekranu widzimy okno z "zawartością mapy". Jest to ważne okno, dzięki któremu będziemy mogli wyłączać i włączać określony serwisy mapowe i warstwy mapy.

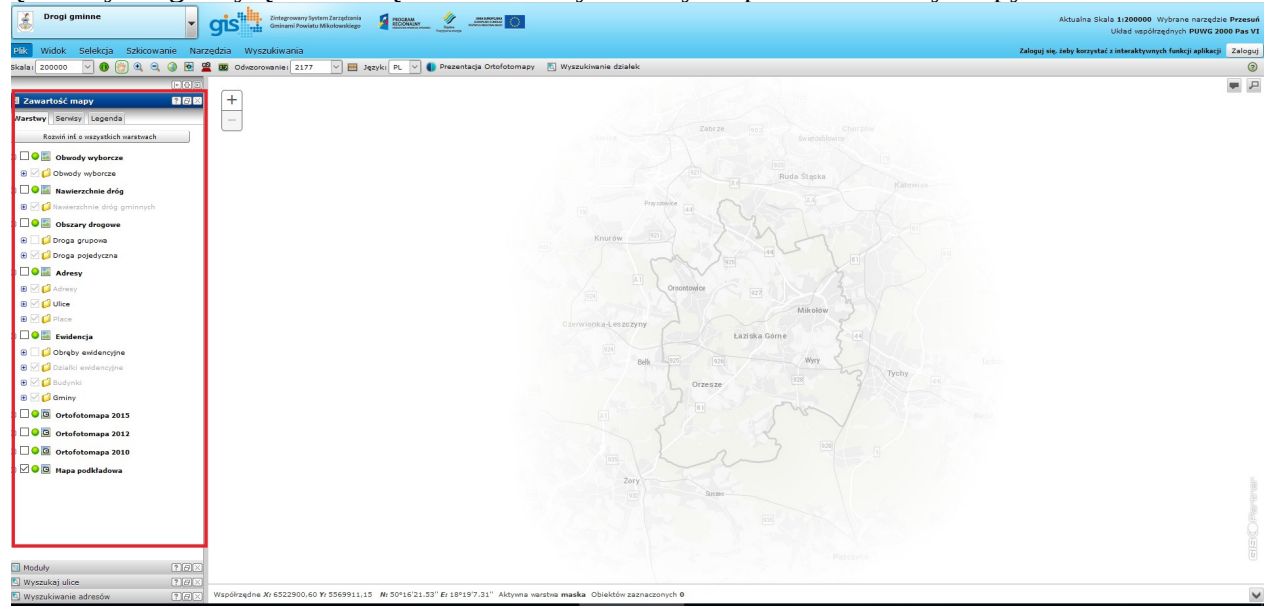

Po prawej stronie widzimy samą mapę, na której będą widoczne określone warstwy, które włączymy w zawartości mapy (np. działki, obwody wyborcze itp.)

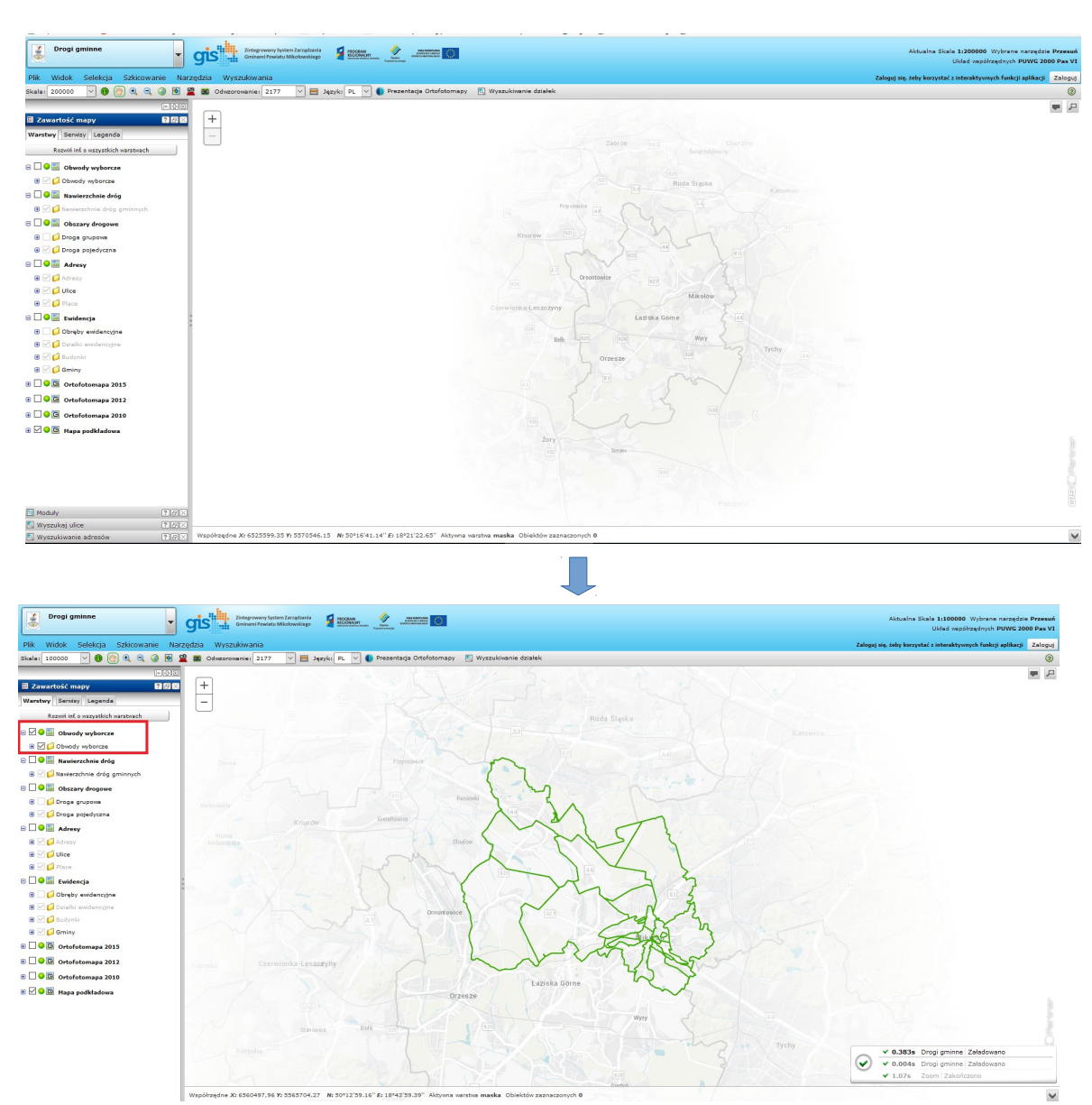

# Ogólny opis

#### Serwisy mapowe

Okno zawartości mapy składa się z **serwisów mapowych**. Serwis mapowy jest napisany pogrubioną czcionką. Moduł "drogi gminne" zawiera 9 serwisów mapowych.

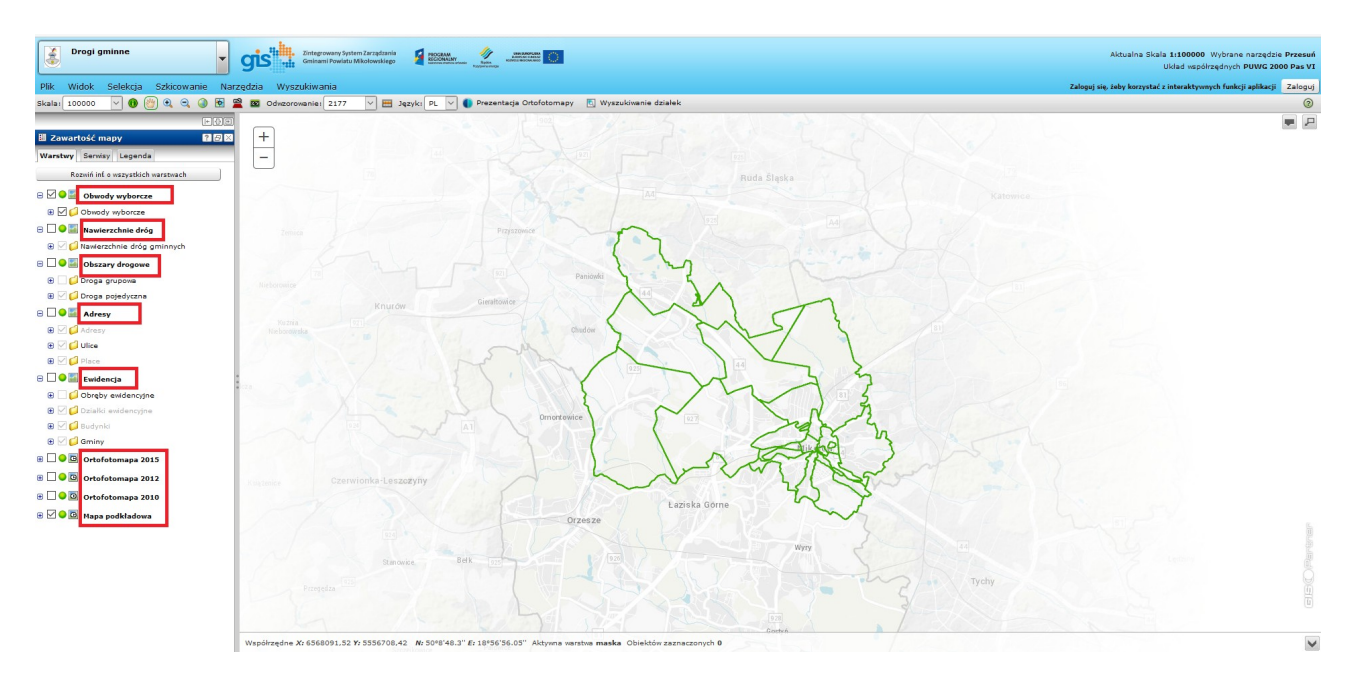

Każdy serwis mapowy możemy włączać i wyłączać tak aby odpowiednio dostosować do widoczności okno mapy. Możemy to zrobić przy pomocy "checkboxa" obok każdego serwisu.

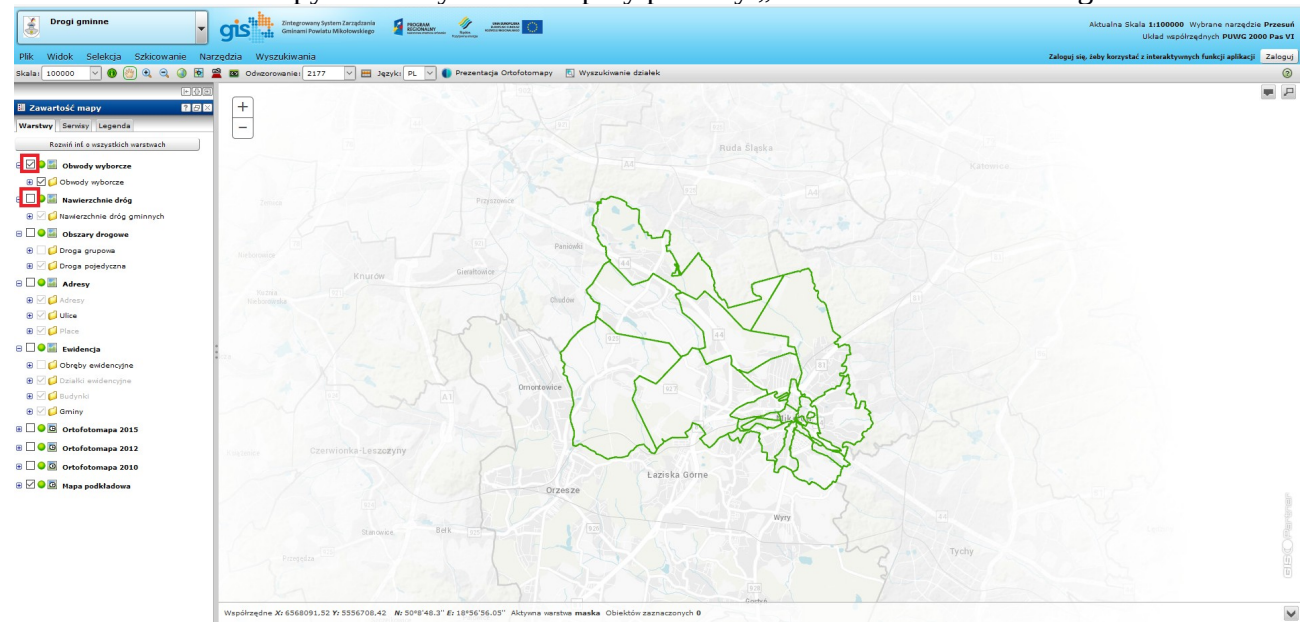

W powyższym przypadku włączone są serwisy mapowe "obwody wyborcze" i "mapa podkładowa", natomiast wszystkie inne są wyłączone.

### Warstwy

Każdy serwis mapowy zawiera warstwy. Serwis mapowy "obwody wyborcze" zawiera jedną warstwę o tej samej nazwie - "obwody wyborcze". Serwis mapowy "obszary drogowe" zawiera już dwie warstwy: droga grupowa i droga pojedyncza.

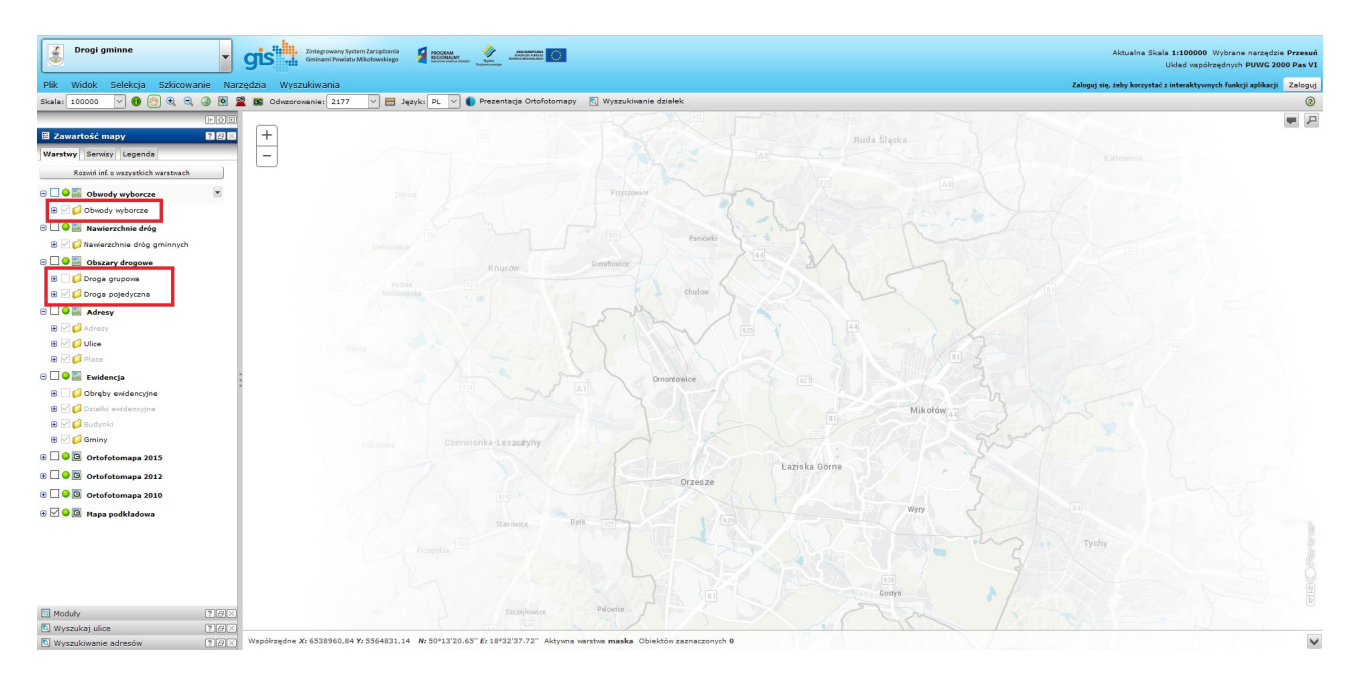

W każdym serwisie mapowym możemy również włączać i wyłączać poszczególne warstwy za pomocą "checkboxa". Zarządzać warstwami możemy dopiero jak aktywujemy (włączymy) serwis, do którego należą.

Czcionka niektórych warstw jest bardziej wyszarzona niż innych. Oznacza to, że dana warstwa będzie widoczna dopiero w określonej skali po odpowiednim zbliżeniu się do mapy. Taką warstwą są np.: działki ewidencyjne czy budynki.

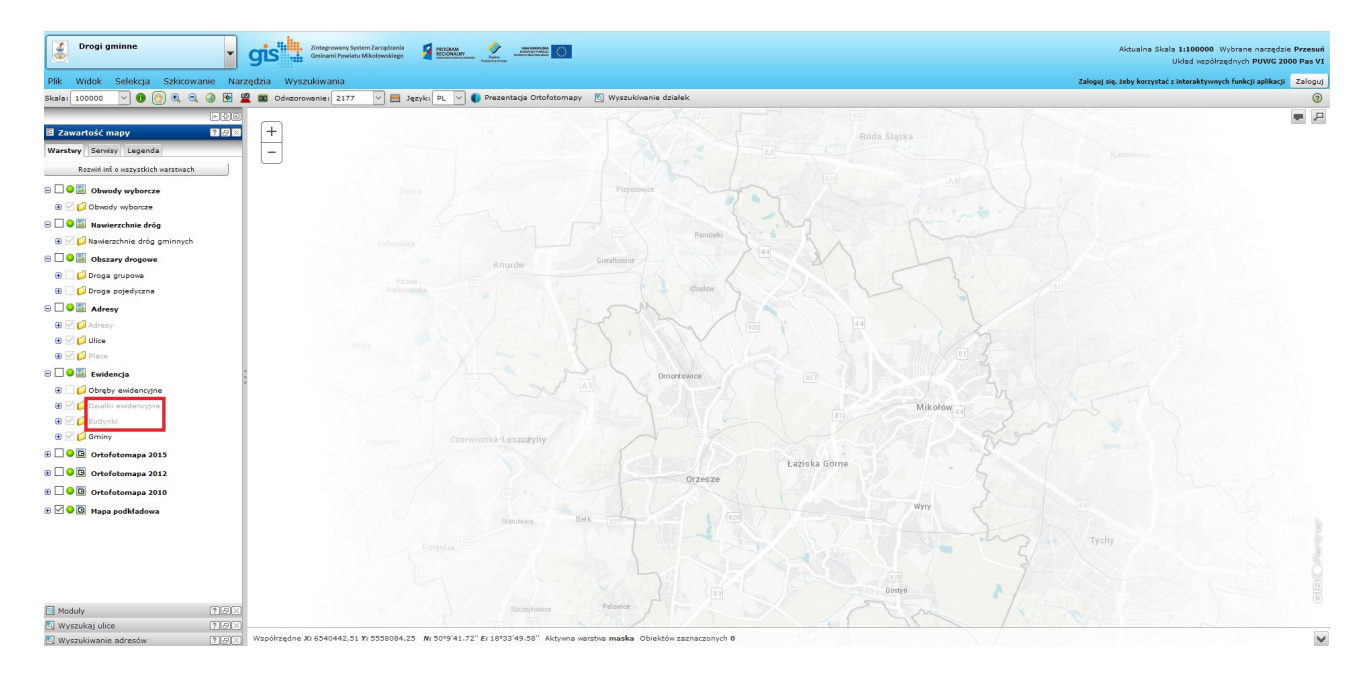

# Moduł drogi gminne

Został stworzony nowy moduł o nazwie "drogi gminne".

Zawiera on 9 serwisów mapowych. Pierwsze trzy serwisy mapowe (obwody wyborcze, nawierzchnie dróg i obszary drogowe) są specjalnie dedykowane dla tego modułu.

Serwisy dotyczące dróg zostały opracowane przy pomocy Referatu Utrzymania Infrastruktury Komunalnej.

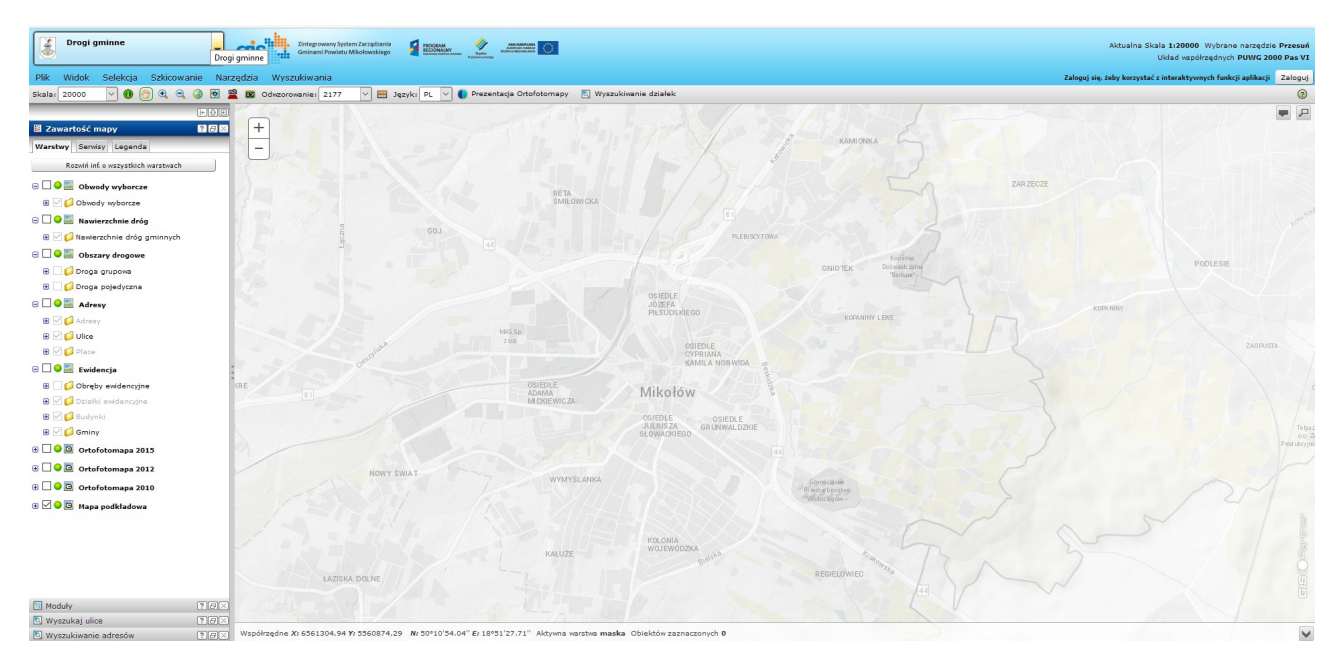

W powyższym widoku wyłączone są wszystkie serwisy mapowe poza Mapą podkładową.

Zostały także stworzone nowe, dedykowane wyszukiwania, które zostaną opisane w dalszej części instrukcji

| Drogi gminne                    | -            | Cintegrowany System Zarządzania<br>Gminami Powiatu Mikołowskiego |                                                        |                                          |                                  | Aktualna Skala 1:20000<br>Układ wspo     | Wybrane narzędzie Przesuń<br>ólrzędnych PUWG 2000 Pas VI |
|---------------------------------|--------------|------------------------------------------------------------------|--------------------------------------------------------|------------------------------------------|----------------------------------|------------------------------------------|----------------------------------------------------------|
| Plik Widok Selekcja Szkio       | cowanie Nar  | zędzia Wyszukiwania                                              |                                                        |                                          |                                  | Zaloguj się, żeby korzystać z interaktyw | wych funkcji aplikacji Zaloguj                           |
| Skala: 20000 🗸 🔞 🥙 🍳            | ् ) 🖻        | 🖀 🙆 🔍 Selekcja, analizy, raporty                                 | PL 🔽 🌒 Prezentacja Ortofotomapy 🛽 🛽 Wyszuk             | iwanie działek                           |                                  |                                          | 0                                                        |
|                                 | + 0 =        | Wyszukiwanie adresów                                             |                                                        |                                          |                                  |                                          | <b>P</b>                                                 |
| 📕 Zawartość mapy                | ? 8 ×        | + 📑 Wyszukiwanie metadanych                                      |                                                        |                                          |                                  |                                          |                                                          |
| Warstwy Serwisy Legenda         |              | Wyszukaj plac/rondo                                              |                                                        |                                          | KAMIONKA                         |                                          |                                                          |
| Rozwiń inf o wszystkich warstw  | ach          | Wyszukiwanie działek                                             |                                                        |                                          |                                  |                                          |                                                          |
| 🗄 🗌 🥥 🔤 Obwody wyborcze         |              | Wyszukiwanie - obszary drogowe                                   | DETA                                                   |                                          | En za                            | RZECZE                                   |                                                          |
| 🕃 🗹 💋 Obwody wyborcze           |              | Wyszukiwanie - drogi gminne                                      | ŚMIŁOWICKA                                             |                                          |                                  |                                          |                                                          |
| 🗄 🗌 \ominus 🌌 Nawierzchnie dróg |              | Wyszukiwanie - nawierzchnie dróg                                 |                                                        |                                          |                                  |                                          |                                                          |
| 🕀 🗹 📁 Nawierzchnie dróg gminny  | ych          | 1 Internet                                                       |                                                        | PLEBISCYTOWA                             |                                  |                                          |                                                          |
| 🗄 🗌 \ominus 🏭 Obszary drogowe   |              | 1                                                                |                                                        |                                          | Kozaha                           |                                          |                                                          |
| 🕀 🗌 📁 Droga grupowa             |              |                                                                  |                                                        |                                          | GNIOTEK Dolwadcalna<br>"Barbast" |                                          | PODLESIE                                                 |
| 🕀 🗌 💋 Droga pojedyczna          |              |                                                                  |                                                        | OP LEDN S                                |                                  |                                          |                                                          |
| 🗄 🗌 😔 🌌 Adresy                  |              |                                                                  |                                                        | JOZEFA<br>DUSTIDE VIEGO                  |                                  | KOPA NENY                                |                                                          |
| 🕀 🗹 💋 Adresy                    |              |                                                                  |                                                        | PRODUCTIO                                | KOPANINY LEWE                    |                                          |                                                          |
| 🕀 🗹 📁 Ulice                     |              |                                                                  | 145 Sp.<br>200                                         | OSTEDLE                                  |                                  |                                          |                                                          |
| 🕀 🗹 📁 Place                     |              |                                                                  |                                                        | CYPRIANA<br>KANA KANA                    |                                  |                                          |                                                          |
| 🕀 🗌 \ominus 🌌 Ewidencja         |              |                                                                  |                                                        | NUMER INVENTION B                        |                                  |                                          |                                                          |
| 🕀 🗌 📁 Obręby ewidencyjne        |              | KRE                                                              |                                                        | Mikołów                                  |                                  |                                          |                                                          |
| E Działki ewidencyjne           |              |                                                                  | MI CKIEWIC ZA                                          |                                          |                                  |                                          |                                                          |
| C C Gminy                       |              |                                                                  |                                                        | OSIEDLE OSIEDLE<br>JULIUSZA GRUNWALDZKIE |                                  |                                          | Telga                                                    |
| 🗄 🗌 🕒 📴 Ortofotomapa 2015       |              |                                                                  |                                                        |                                          |                                  |                                          | Prod ukcyjn                                              |
| 🗄 🗌 🕒 🔯 Ortofotomapa 2012       |              | NOWLY CAN                                                        |                                                        |                                          |                                  |                                          |                                                          |
| 🗄 🗌 🗢 🔯 Ortofotomapa 2010       |              |                                                                  | WYMYSLANKA                                             |                                          | Gornotäske<br>Frædukborsten      |                                          |                                                          |
| 🕀 🗹 🕒 🖸 Mapa podkładowa         |              |                                                                  |                                                        |                                          | Wodocuşów -                      |                                          |                                                          |
|                                 |              |                                                                  |                                                        |                                          |                                  |                                          |                                                          |
|                                 |              |                                                                  |                                                        | KOLONIA                                  |                                  |                                          |                                                          |
|                                 |              |                                                                  | KALUŽE                                                 | WOJEWODZKA                               | Han B                            |                                          |                                                          |
|                                 |              | AZISKA DOLNE                                                     |                                                        |                                          | REGIELOWIEC TOto                 |                                          |                                                          |
|                                 |              |                                                                  |                                                        |                                          |                                  |                                          |                                                          |
| Moduly                          | ? 8×         |                                                                  |                                                        |                                          |                                  |                                          |                                                          |
| 🔄 Wyszukaj ulice                | ? <i>ð</i> × |                                                                  |                                                        |                                          |                                  |                                          |                                                          |
| The second second second second | (B)(C)(2)    | Wanderradoa X: 6561447 82 Y: 5561927 33                          | N. 50911'28 06" F. 18951'35 52" Althouts warston masks | Objektów zazoaczonych 0                  |                                  |                                          | hd                                                       |

## Obwody wyborcze

Pierwszym serwisem mapowym są obwody wyborcze. Przedstawia on granice obwodów wyborczych na terenie Gminy Mikołów. Granice zaznaczone są kolorem zielonym.

Totage ownery system Zarządzania Gradzania Gradzania Gradzania 🖉 Poznaci 🖉 🔬 🖉 🖉 🖉 🖉 🖉 🌱 🖉 🌱 🖉 🌱 🖉 🌱 🌱 🎽 Drogi gm Aktualna Skala 1:50000 Wy - 🖲 🕘 🔍 🔍 🎯 🖻 🖀 📾 × 🔳 Р + Obwody wy Nawierzchnie dróg 😑 🗌 🕒 🧱 Obszary drog 😑 🗌 🕒 🧱 Ewide Cobręby evide
 Obręby evide
 Ozlaški ewide
 Ozlaški ewide
 Ozlaški evide B C Gminy
 C Gminy
 Ortofoton 2013 🕀 🗌 🕒 📴 Ortofe 🕀 🖂 🖸 Mana 

Samą legendę możemy podejrzeć po naciśnięciu symbol "plus" obok warstwy

Każdy obwód możemy zidentyfikować wybierając narzędzie identyfikacji 0 i klikając na mapę

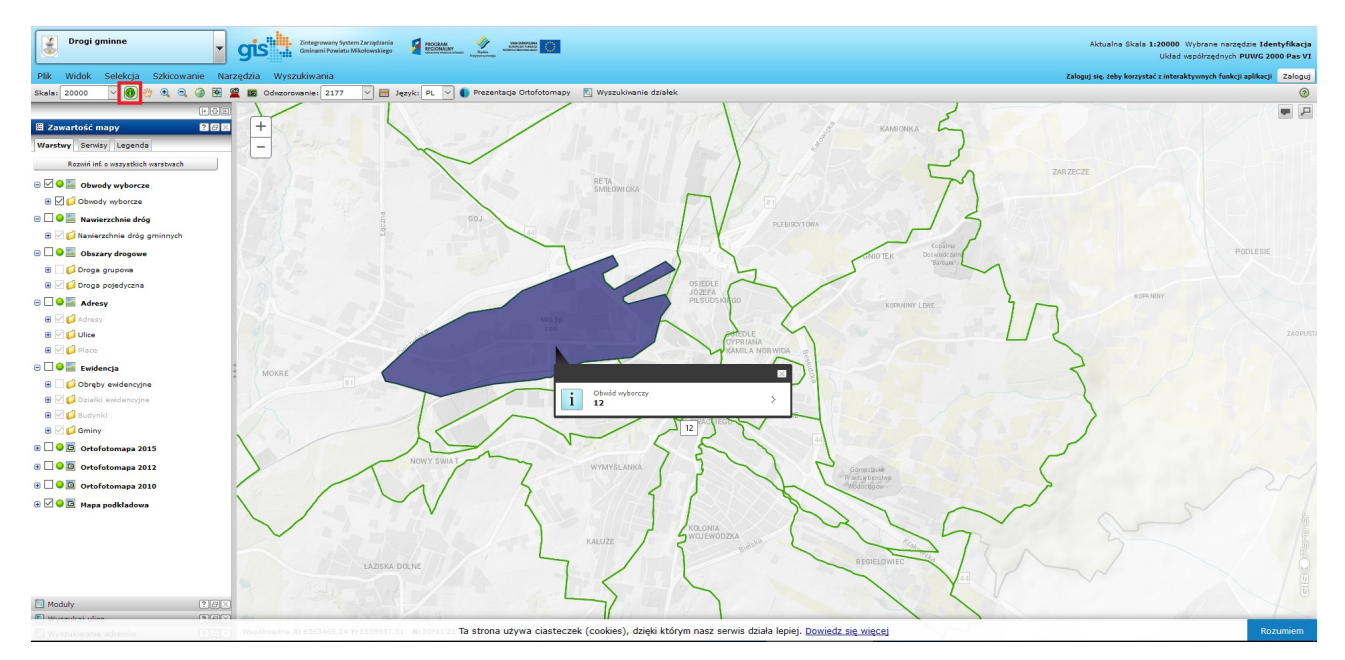

Dany obwód zostanie podświetlony na niebiesko a także zostanie wyświetlony numer danego obwodu wyborczego

### Nawierzchnie dróg

Kolejny serwis mapowy zawiera informacje o nawierzchniach dróg. Po włączeniu serwisu zobaczymy symbolizację na mapie. Nawierzchnie dróg zaznaczone są tylko na drogach gminnych. Zostało wyróżnionych kilka rodzajów nawierzchni. Możemy je podglądnąć w legendzie.

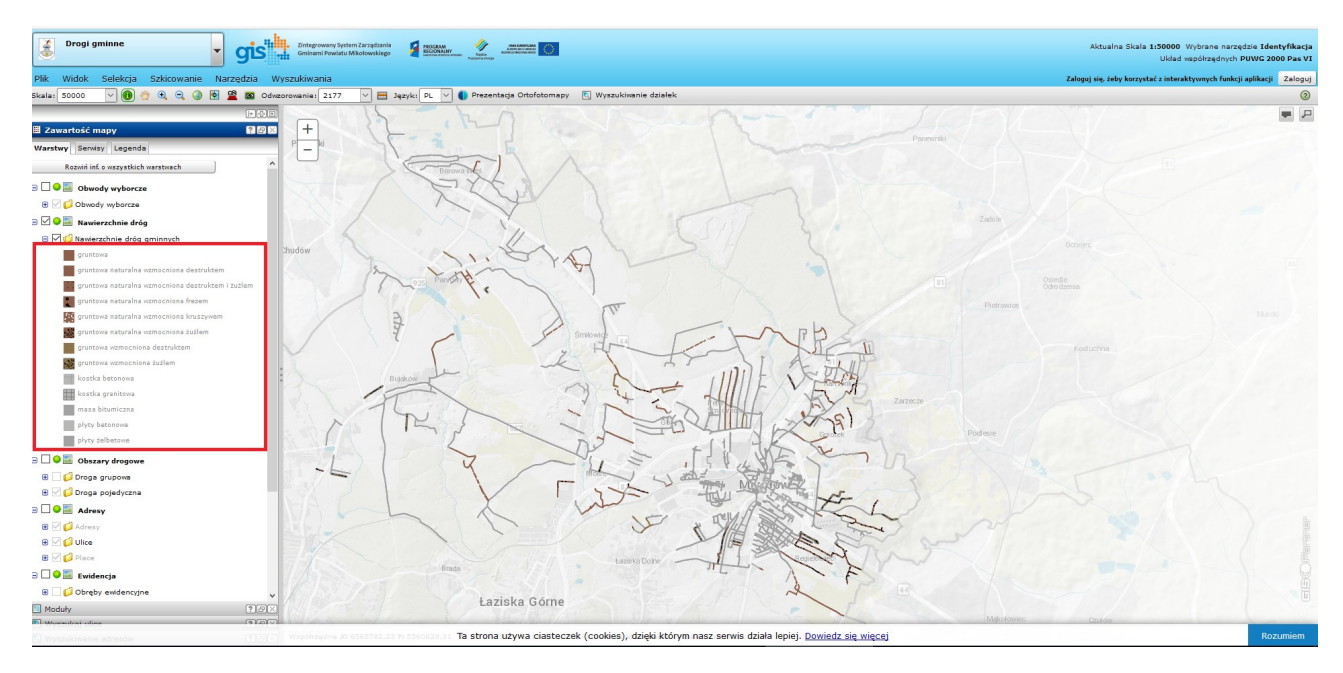

Każdą nawierzchnię możemy zidentyfikować wybierając narzędzie identyfikacji <sup>1</sup> i klikając na odpowiednią drogę. Ma to większy sens po odpowiednim przybliżeniu się do mapy.

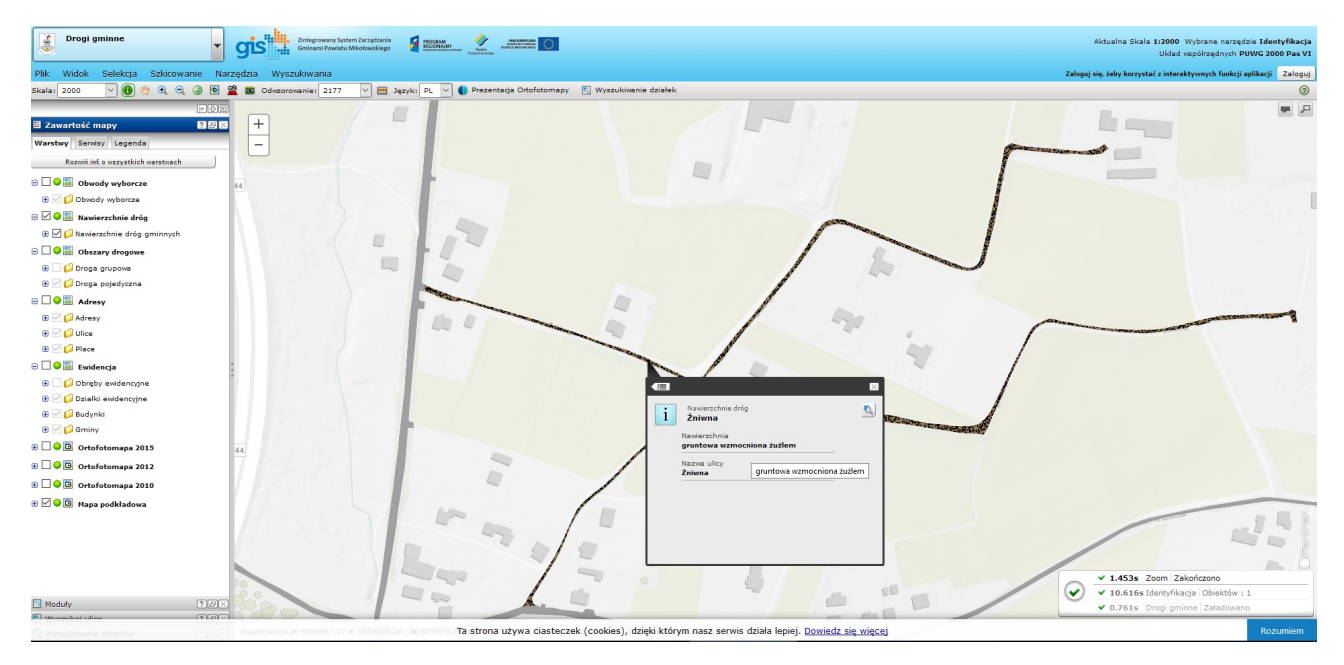

Dostaniemy wtedy dokładną informację o nawierzchni a także o nazwie drogi.

## **Obszary drogowe**

Ostatnim serwisem mapowym stworzonym na potrzeby tytułowego modułu są "Obszary drogowe".

Składa się on z dwóch warstw, które można naprzemiennie wyłączać i włączać.

Obszary drogowe zawierają dane o liczbie ludności zamieszkujących dany obszar. Obszar drogowy można zdefiniować jako obszar obejmujący mieszkańców korzystających z danej drogi.

Po odpowiednim zbliżeniu się do mapy, na każdym obszarze wyświetli się ilość ludności a także nazwa ulicy

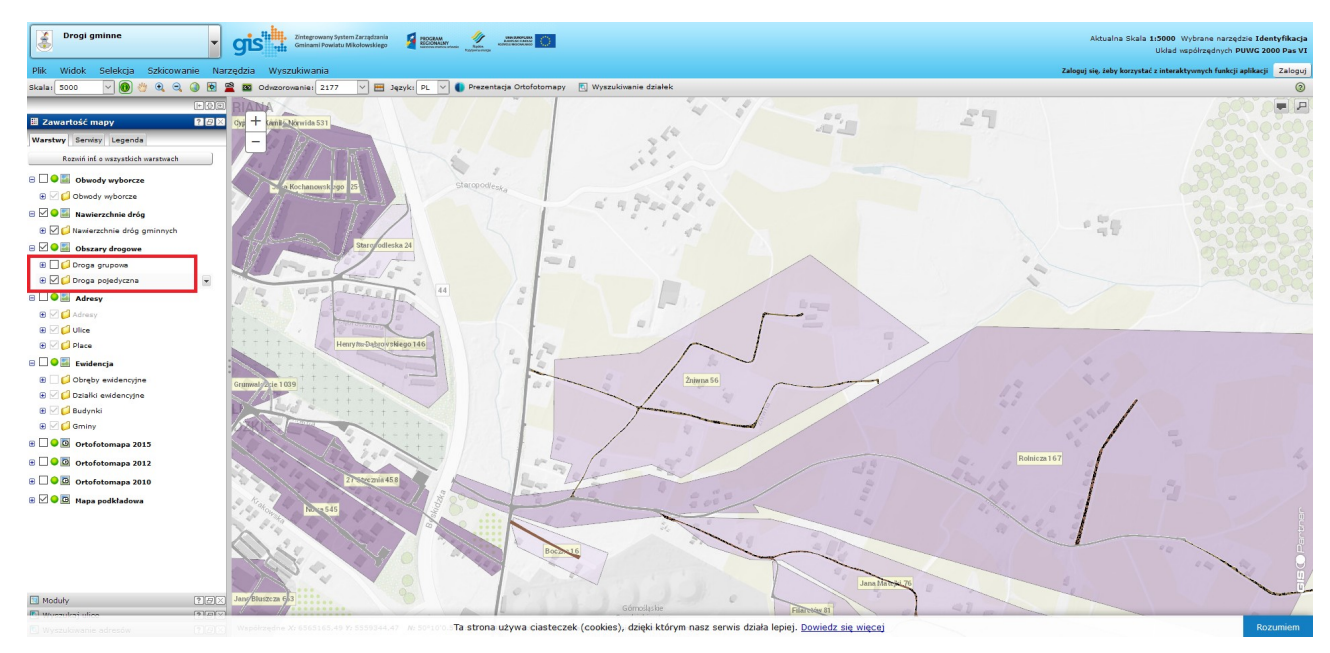

Poniżej opis serwisów mapowych i poszczególnych warstw.

#### Droga grupowa

Pierwsza warstwa "droga grupowa" zawiera informację o drogach, które "zbierają" mieszkańców również z innych dróg. Jest ona wyłączona na starcie. Ich symbolizacja to pogrubiona linia (granica) oraz zakreskowanie w środku obszaru.

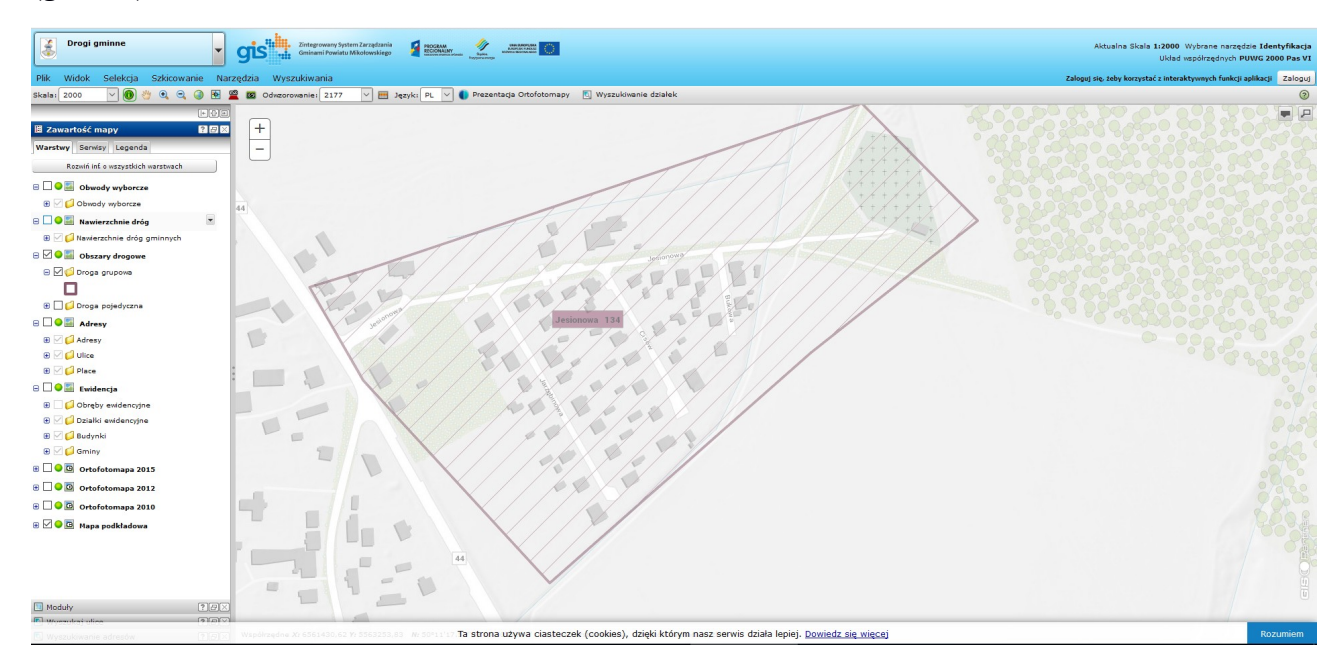

Na powyższym obrazku widzimy, że obszar drogowy określony pod nazwą "Jesionowa" zamieszkują 134 osoby. Jest on drogą grupową ponieważ drogą tą uczęszczają również mieszkańcy zamieszkujący przy ulicach dochodzących (Jarzębinowa, Cisów, Bukowa).

Ważnym aspektem jest identyfikacja 0

Wybierając te narzędzie i klikając na dany obszar podświetli się on na niebiesko. Ma to szczególne zastosowanie w rejonie bardziej zamieszkałym (Centrum Mikołowa), gdzie obszary drogowe na siebie nachodzą. Dzięki temu możemy dokładnie zobaczyć dokąd sięga dany obszar.

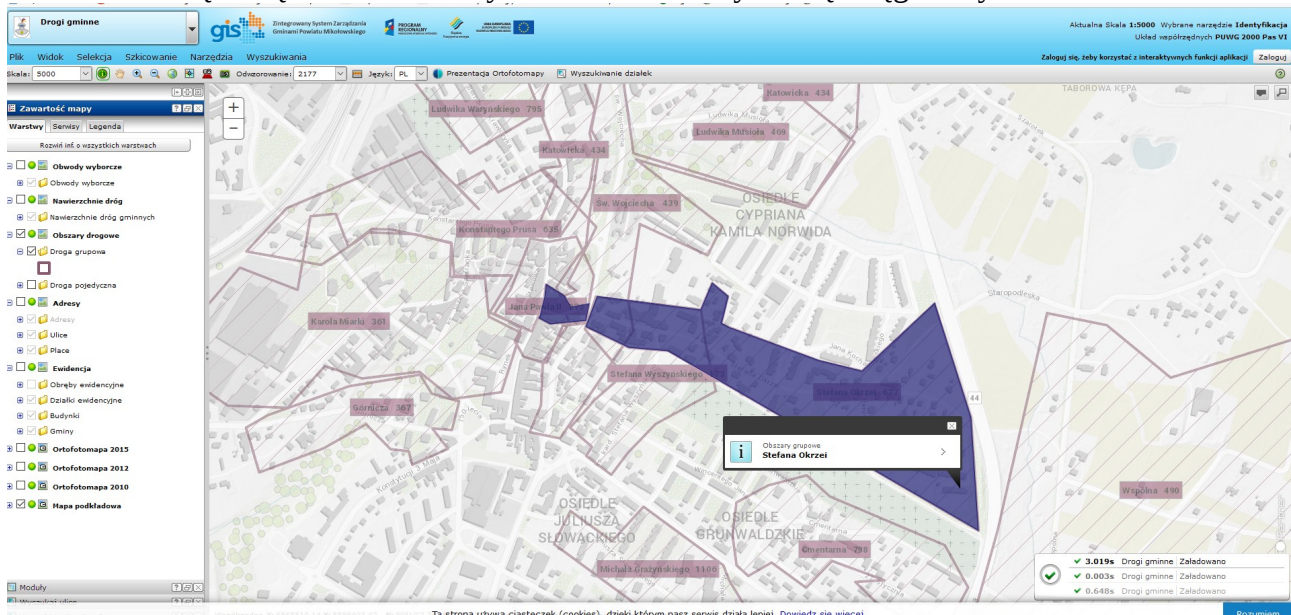

#### Droga pojedyncza

Drugą warstwą są drogi pojedyncze. Zawierają dane o obszarach drogowych "zbierające" mieszkańców z jednej drogi. Symbolizowane są w różnych odcieniach fioletu. Im większa liczba mieszkańców zamieszkująca dany obszar tym mocniejszy kolor.

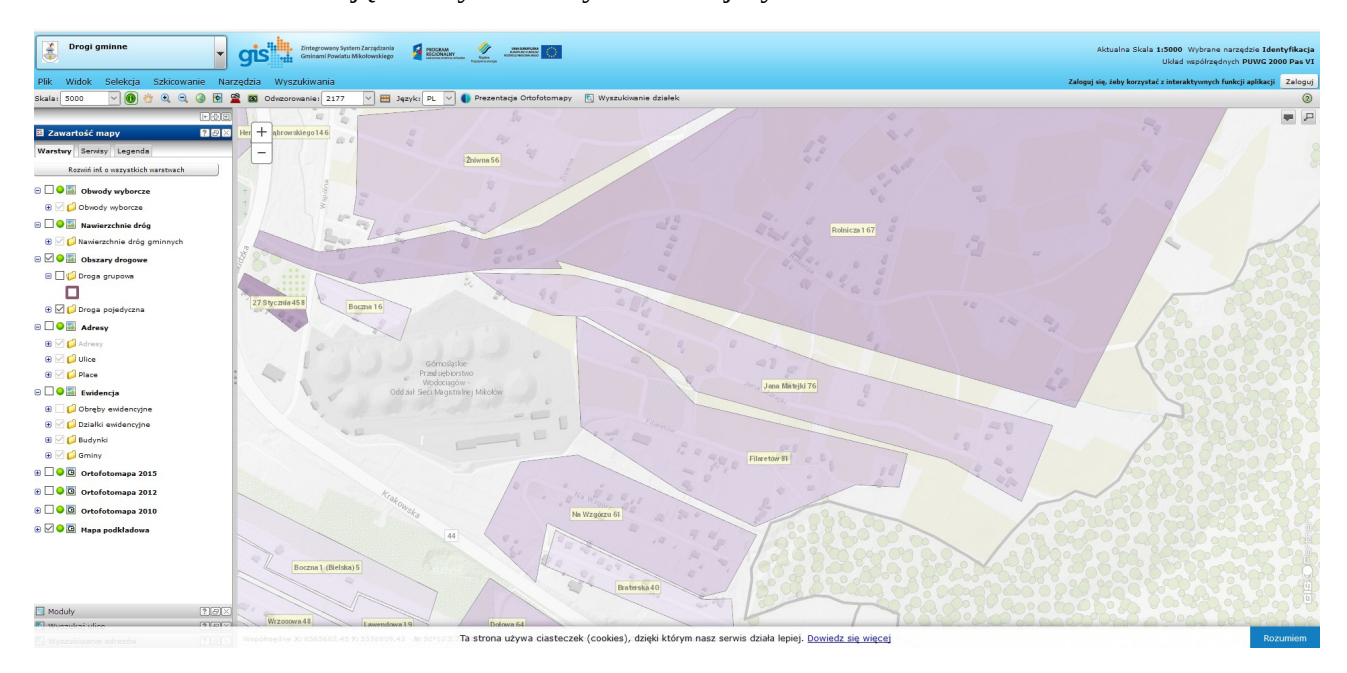

Z powyższego obrazka możemy się dowiedzieć dokąd sięga obszar drogowy kilku ulic na Gniotku oraz ile mieszkańców zamieszkuje w danym obszarze, przykładowa obszar drogowy Jana Matejki zamieszkuje 167 osób.

Podobnie jak w poprzedniej warstwie możemy identyfikować dany obszar. Wówczas podświetli się on na niebiesko

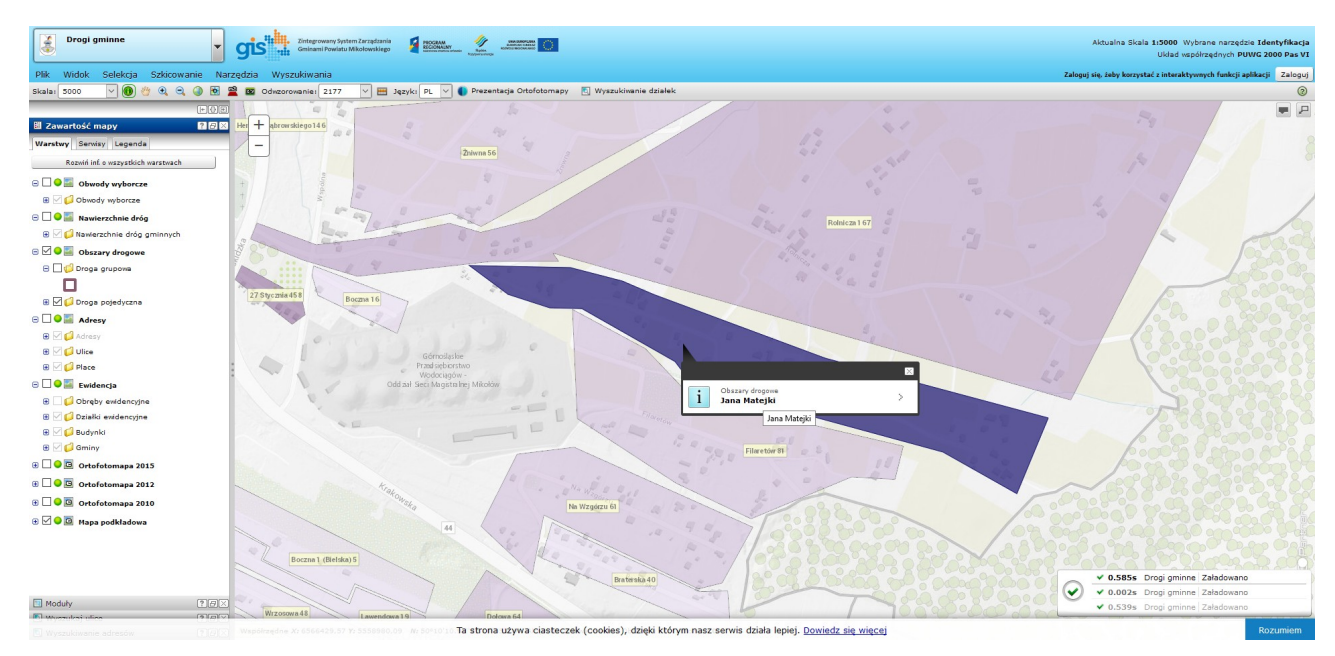

# Wyszukiwania

Na potrzeby modułu zostały stworzone nowe wyszukiwania dostępne w menu "wyszukiwania"

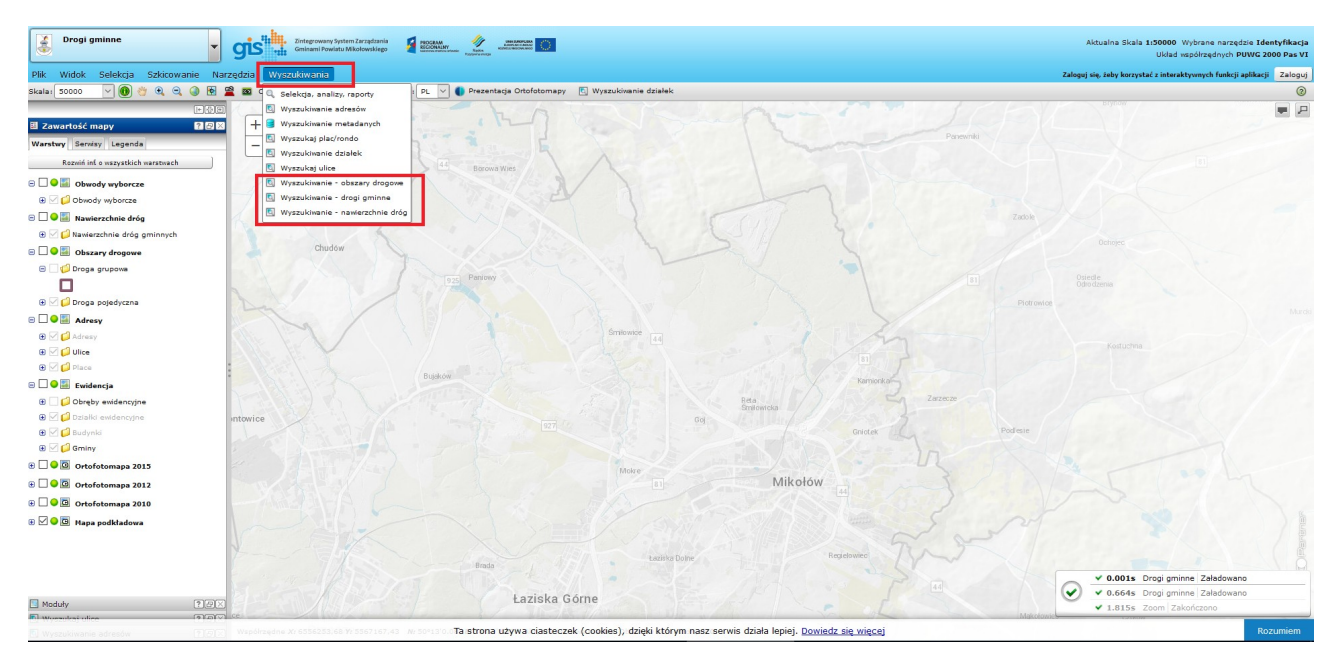

Każde z nich ma odpowiednią funkcjonalność. Zostanie ona opisana poniżej.

### Wyszukiwania – obszary drogowe

Pierwszym wyszukiwaniem są obszary drogowe.

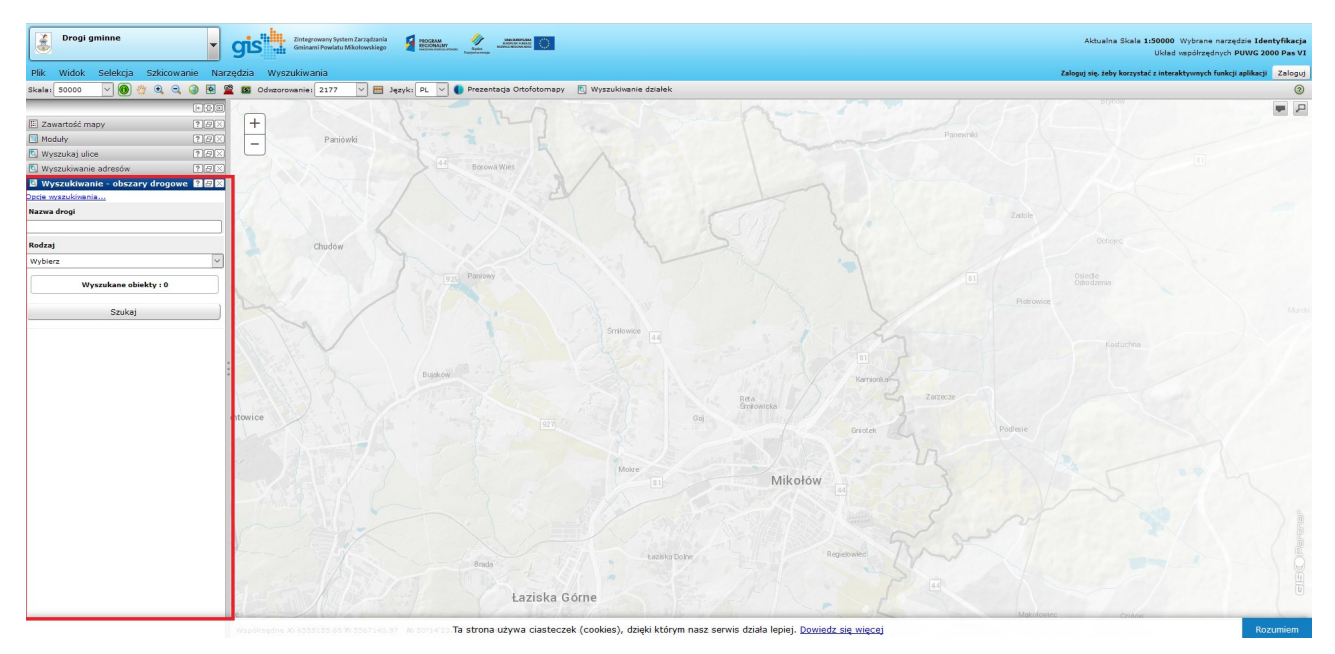

Nie wypełniając żadnego pola i klikając "szukaj" wyszukane zostaną wszystkie obszary drogowe.

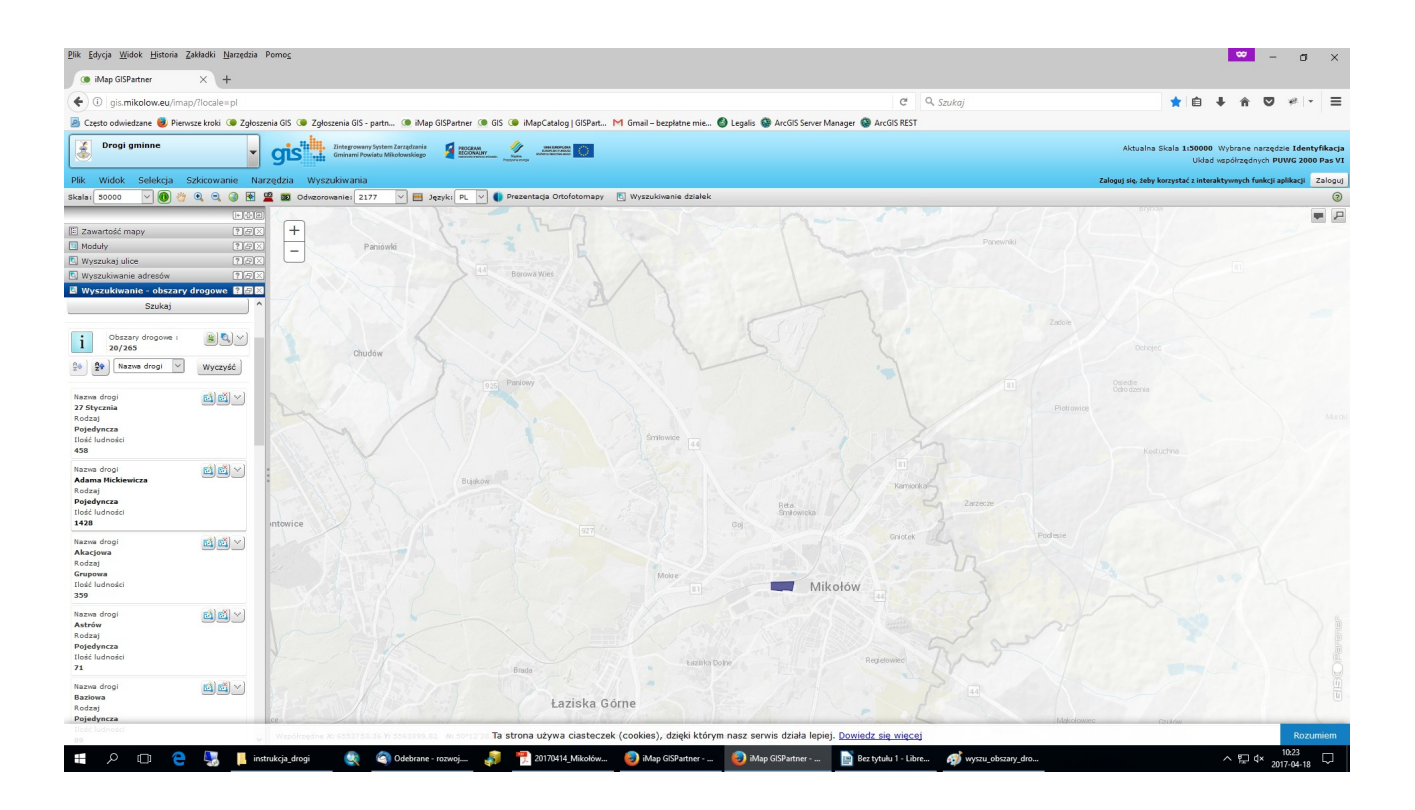

Możemy z wyszukanych obszarów wygenerować tabelę.

|                                                                                                    | -                              |                |                                                                                                    |                      |                                       |                                                                           |                  |            |                                                                                           |
|----------------------------------------------------------------------------------------------------|--------------------------------|----------------|----------------------------------------------------------------------------------------------------|----------------------|---------------------------------------|---------------------------------------------------------------------------|------------------|------------|-------------------------------------------------------------------------------------------|
| Drogi gminne                                                                                                    | -                              | g              | ris" .                                                                                                    | Zintegrov<br>Gminami | wany System Zarz<br>i Powiatu Mikołow | ydzania of PROCEAM<br>rskiego feronauny of Secondary<br>rskiego feronauny |                  |            | Aktualna Skala 1.200000 Wybrane narzędzie Przesuń<br>Układ mapółrzędnych PUWG 2000 Pas VI |
| Plik Widok Selekcja Szkicowanie Narzędzia Wyszukiwania Załogu jeć tehy kerzystać z interaktywnych funkcji aplikacji Załogu j |                                |                |                                                                                                    |                      |                                       |                                                                           |                  |            |                                                                                           |
| Skala: 20000 🔍 🚯 🖄 🔍 🕲 🗷 Okreorovania (2177 🔍 🚍 Języki PL 🗸 🕼 Prezentacja Ortofotomapy 🔃 Wyzzukiwanie działek 🛞              |                                |                |                                                                                                    |                      |                                       |                                                                           |                  |            |                                                                                           |
|                                                                                                    |                                |                |                                                                                                    |                      |                                       |                                                                           |                  |            |                                                                                           |
| Zawartość mapy                                                                                                    | tość mapy łos V Obzary drogowe |                |                                                                                                    |                      |                                       |                                                                           |                  |            |                                                                                           |
| Moduły                                                                                                    | 220                            |                |                                                                                                    |                      |                                       |                                                                           |                  |            |                                                                                           |
| 💿 Wyszukaj ulice                                                                                                    | 190                            | 3              | Kolumny Softwane Export do Word ( docx) V Exportuj tabele > 🛎 🔍 🕷 🖂 🕷 🖄 Li lýko zaznaczone rekordy Zapisz ustawienia |                      |                                       |                                                                           |                  |            |                                                                                           |
| 🖸 Wyszukiwanie adresów                                                                                                    | 2.50                           |                | 4 1 of 11 b Liczba rekordów: 265                                                                                     |                      |                                       |                                                                           |                  |            |                                                                                           |
| Wyszukiwanie - obszary d                                                                                                    | rogowe                         | < ·            | Lp.                                                                                                    | Wybierz              | Akcje                                 | Nazwa drogi 🗸 🗸                                                           | llość ludności 👳 | Rodzaj 💛   |                                                                                           |
| Nazwa droni                                                                                                    | Í                              | ` <del>_</del> | 1                                                                                                    |                      | E 📫                                   | 27 Stycznia                                                               | 458              | Pojedyncza |                                                                                           |
|                                                                                                    |                                | +              | 2                                                                                                    |                      | E 📫                                   | Adama Mickiewicza                                                         | 1428             | Pojedyncza |                                                                                           |
| Rodzai                                                                                                    |                                | +              | 3                                                                                                    |                      | E 📫                                   | V Akacjowa                                                                | 359              | Grupowa    |                                                                                           |
| Wybierz                                                                                                    | ~                              | +              | 4                                                                                                    |                      | II 🖬                                  | ✓ Astrów                                                                  | 71               | Pojedyncza |                                                                                           |
|                                                                                                    |                                | +              | 5                                                                                                    |                      | 11 EL                                 | Baziowa                                                                   | 89               | Pojedyncza |                                                                                           |
| Wyniki wyszukiwania : 20                                                                                                    | / 265                          | +              | 6                                                                                                    |                      | II 🛋                                  | Bażancia                                                                  | 26               | Pojedyncza |                                                                                           |
| Szukai                                                                                                    |                                | +              | 7                                                                                                    |                      | E 📫                                   | Bernarda Krawczyka                                                        | 561              | Pojedyncza |                                                                                           |
|                                                                                                    |                                | +              | 8                                                                                                    |                      | E 📫                                   | Boczna                                                                    | 16               | Pojedyncza |                                                                                           |
| Obszary drogowe :                                                                                                    | 8 Q V                          | +              | 9                                                                                                    |                      | II 🖬                                  | Boczna (Plebiscytowa)                                                     | 12               | Pojedyncza |                                                                                           |
| 20/265                                                                                                    | B 10                           | bela           | 10                                                                                                    |                      | 🗉 📫                                   | Boczna (15 Grudnia)                                                       | 14               | Pojedyncza |                                                                                           |
| 💱 👷 Nazwa drogi 🗹                                                                                                    | Wyczy                          | +              | 11                                                                                                    |                      | E 📫                                   | Boczna (Chudowska)                                                        | 15               | Pojedyncza |                                                                                           |
|                                                                                                    | -                              | +              | 12                                                                                                    |                      | E 📫                                   | Boczna (Gliwicka)                                                         | 14               | Pojedyncza |                                                                                           |
| Nazwa drogi<br>27 Stycznia                                                                                                   | <u>e</u> e <u>e</u>            | +              | 13                                                                                                    |                      | II 📫                                  | Boczna (Katowicka)                                                        | 26               | Pojedyncza |                                                                                           |
| Rodzaj                                                                                                    |                                | +              | 14                                                                                                    |                      | II 🛍                                  | Boczna (Konstytucji 3 Maja                                                | 88               | Pojedyncza |                                                                                           |
| Pojedyncza<br>Ilość ludności                                                                                                 |                                | +              | 15                                                                                                    |                      | II 🖬                                  | Boczna (Kościuszki)                                                       | 5                | Pojedyncza |                                                                                           |
| 458                                                                                                    |                                | +              | 16                                                                                                    |                      | II 📫                                  | Boczna (Łączna)                                                           | 3                | Pojedyncza |                                                                                           |
| Nazwa drogi                                                                                                    | 📫 🖾 🖂                          | +              | 17                                                                                                    |                      | E 📫                                   | Boczna (Mokierska)                                                        | 15               | Pojedyncza |                                                                                           |
| Adama Mickiewicza<br>Rodzaj                                                                                                  |                                | +              | 18                                                                                                    |                      | E 📫                                   | Boczna (Paprotek)                                                         | 38               | Pojedyncza |                                                                                           |
| Pojedyncza                                                                                                    |                                | +              | 19                                                                                                    |                      | II 🖬                                  | Boczna (Sośnia Góra)                                                      | 9                | Pojedyncza |                                                                                           |
| 1428                                                                                                    |                                | +              | 20                                                                                                    |                      | 🗉 🔂                                   | <ul> <li>Boczna (Spyry)</li> </ul>                                        | 13               | Pojedyncza |                                                                                           |
| Nazwa drogi                                                                                                    | 6161V                          | +              | 21                                                                                                    |                      | II 📫                                  | <ul> <li>Boczna (Staromiejska)</li> </ul>                                 | 23               | Pojedyncza |                                                                                           |
| Akacjowa                                                                                                    | 880                            | +              | 22                                                                                                    |                      | E 🗳                                   | Boczna (Starych Młynów)                                                   | 40               | Pojedyncza |                                                                                           |
| Grupowa                                                                                                    |                                | +              | 23                                                                                                    |                      | E 📫                                   | Boczna (Wieczorka)                                                        | 10               | Pojedyncza |                                                                                           |
| Ilość ludności                                                                                                    |                                | +              | 24                                                                                                    |                      | III 🖄                                 | <ul> <li>Boczna (Wojska Polskiego)</li> </ul>                             | 2                | Pojedyncza |                                                                                           |
|                                                                                                    |                                | +              | 25                                                                                                    |                      | II 🖄                                  | Boczna (Źwirki i Wigury)                                                  | 14               | Pojedyncza |                                                                                           |
| Nazwa drogi<br>Astrów                                                                                                    | eey .                          | . +            | 26                                                                                                    |                      | E 📫                                   | ✓ Boczna 1 (Bielska)                                                      | 5                | Pojedyncza |                                                                                           |

Daną tabelę możemy sortować bądź eksportować do wybranego przez nas formatu (docx,xls, pdf)

Po wyszukaniu obiektów wskazując kursorem na dany obszar w oknie wyszukiwania zostanie on podświetlony na niebiesko a po kliknięciu okno mapy zostanie przybliżone do tego obszaru.

Możemy także wyszukiwać interesujących nas obszarów. W pierwszym polu "nazwa drogi" możemy wpisać nazwę ulicy. Po min. 3 znakach program zacznie podpowiadać daną nazwę. Wtedy wybieramy ulicę z podpowiedzianej listy i wybieramy opcję szukaj

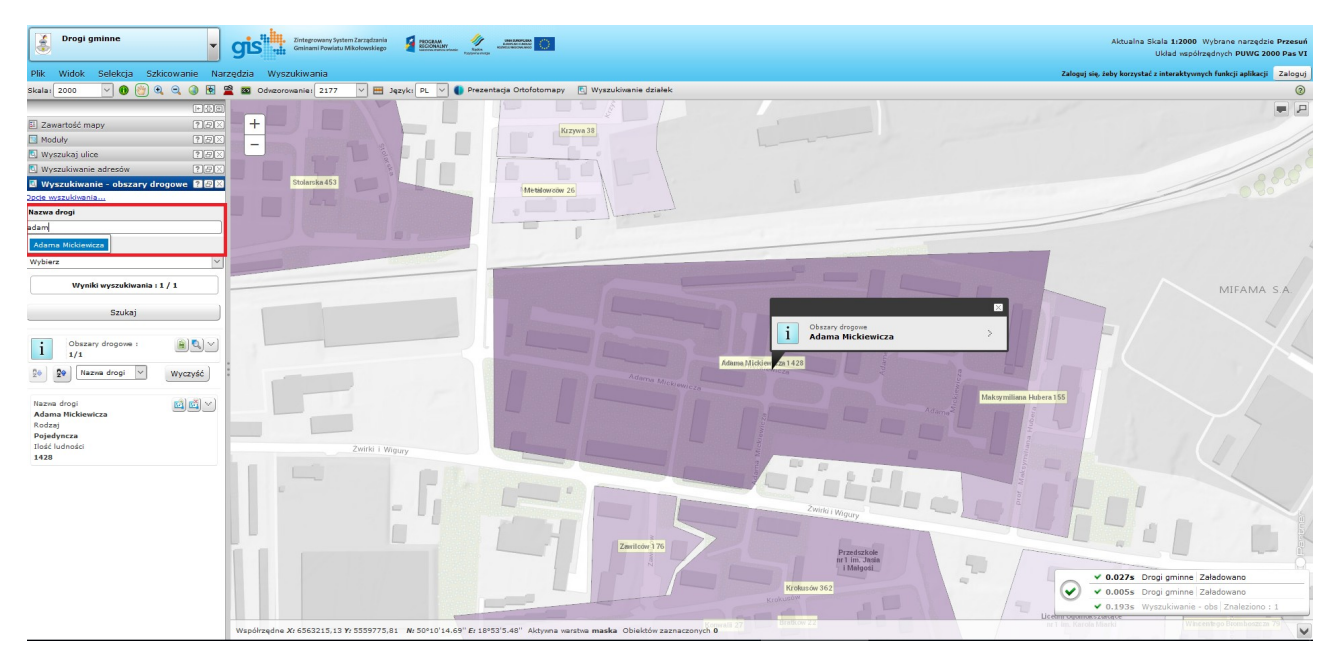

Możemy wyszukać również tylko drogi grupowe bądź pojedyncze. Ta opcja jest dostępna w drugim polu. Tam z listy wybieramy interesujące nas obszary i klikamy szukaj

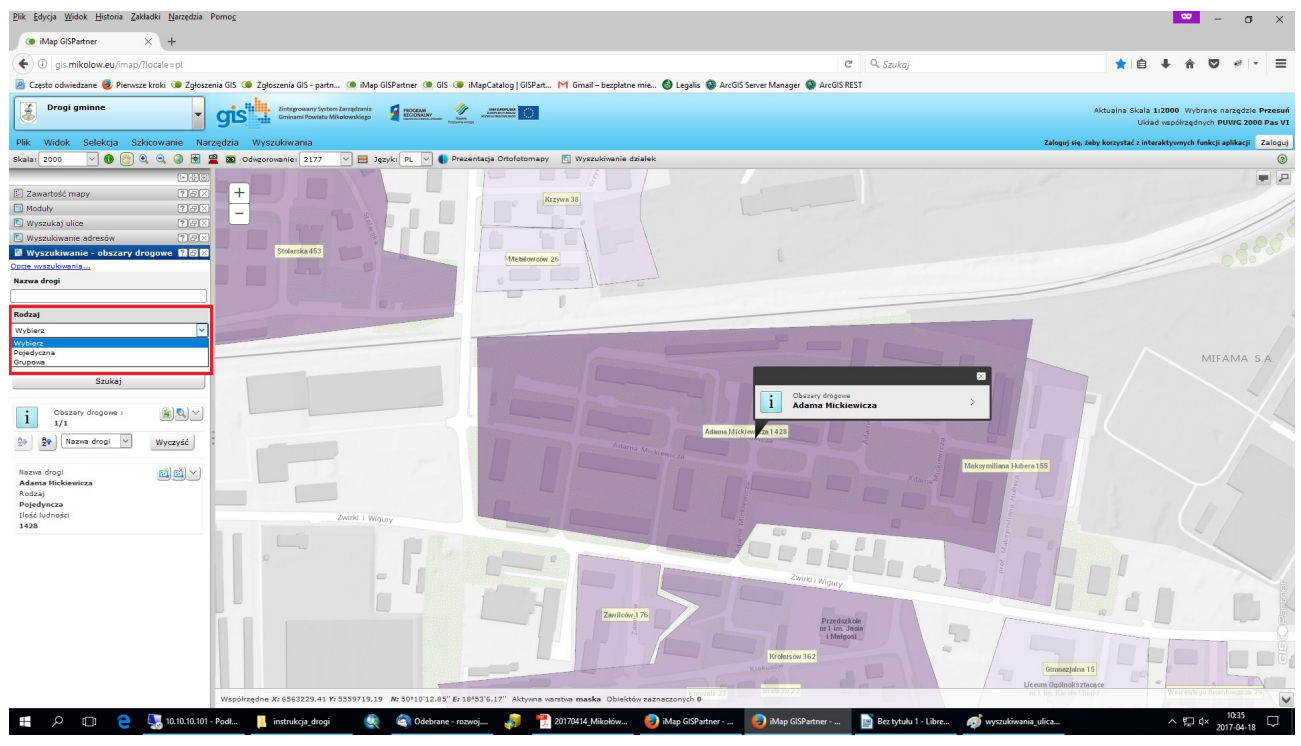

Dane wyszukiwania można także łączyć

## Wyszukiwania – drogi gminne

Kolejnym wyszukiwaniem jest wyszukiwanie dróg gminnych. Działa ona w ten sam sposób co poprzednie wyszukiwanie. Wpisujemy min. 3 znaki po czym program automatycznie nam podpowie daną nazwę. Wybieramy ją i klikamy szukaj. Droga gminna zostanie podświetlona na niebiesko. Możemy również wygenerować tabelę i eksportować do interesującego nas formatu

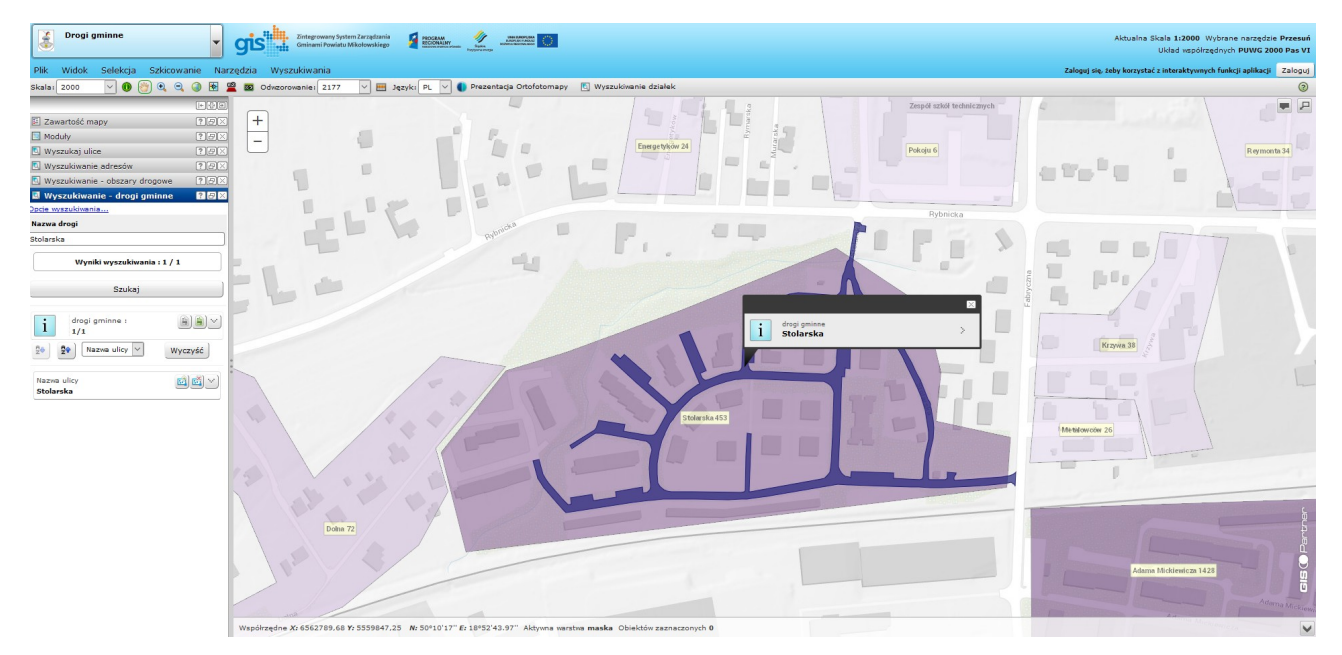

### Wyszukiwania – nawierzchnie dróg

Ostatnim wyszukiwaniem są nawierzchnie dróg, gdzie możemy wyszukać interesującą nas nawierzchnię. Tutaj z listy wybieramy, któryś z rodzajów i klikamy szukaj. Program wyszuka wszystkie drogi o danej nawierzchni. Klikając w oknie wyszukiwania na daną drogę zostaniemy przybliżeniu do tego miejsca. Możemy również wygenerować tabelę i eksportować do interesującego nas formatu

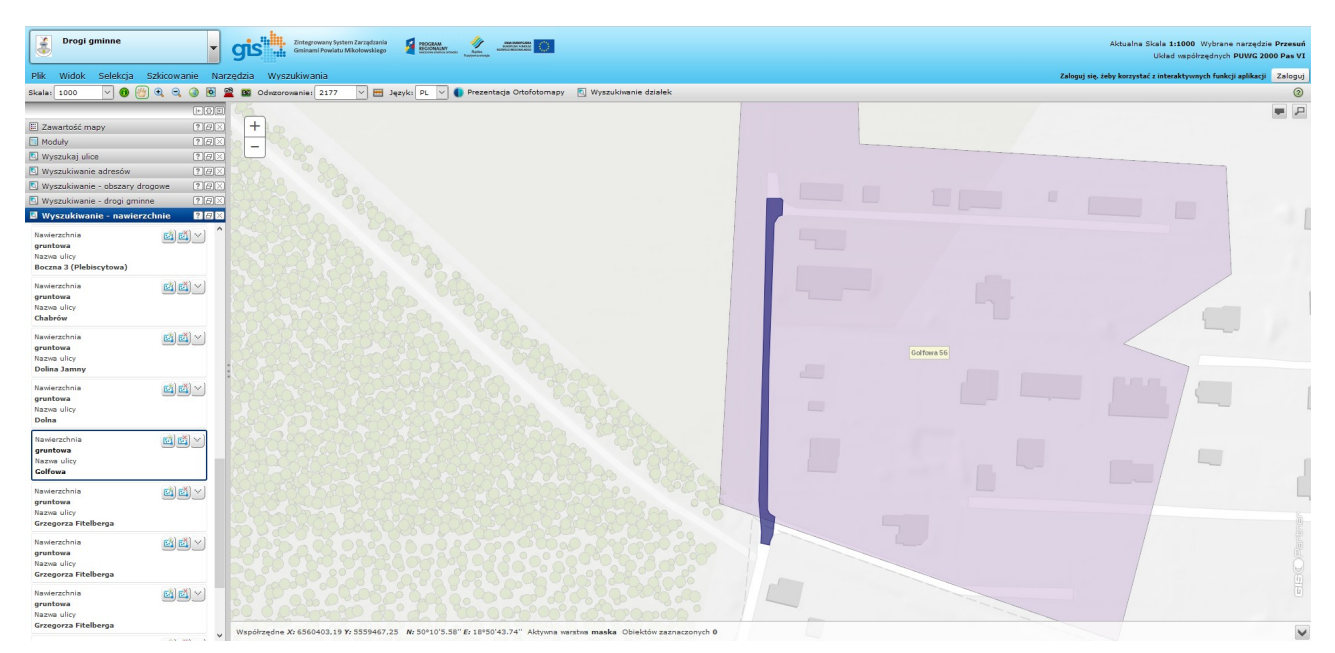